## workday.

## EDUCATION View Disciplina

VUMC

**BUSINESS** 

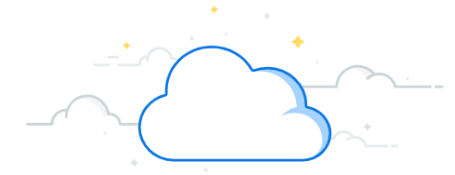

## **View Disciplinary Action**

VUMC Managers and Business Partners can View Disciplinary Actions in Workday. The process is triggered when an investigation and review of employee misconduct has been determined. The manager determines the appropriate disciplinary action with the HR Business Partner, if necessary. Follow the steps below to View Disciplinary Action in Workday.

| From the Workday Homepage:                                                                                                    |                                                                                                    | age:                              |                                                                                                    |
|----------------------------------------------------------------------------------------------------|----------------------------------------------------------------------------------------------------|-----------------------------------|----------------------------------------------------------------------------------------------------|
| 1. Type the name of the <b>Employee</b> in the <b>Search</b> field.                                                                      |                                                                                                    | Search field.                     | A Holly Wood (1234567)<br>Sr Financial Manager   VICTR   2525 WEST END AVE (LOC00248)                                                                                                    |
| 2. Select the <b>appropriate employee</b> .                                                                                              |                                                                                                    |                                   | Holly Woods (7654321)                                                                                                    |
| 3. Select <b>Performance</b> on the Employee's profile page.                                                                             |                                                                                                    | profile page.                     | JR CHILDREN'S HOSPITAL (LOC00245)<br>Sr Financial Manager                                                                                                    |
| 4. Select the <b>Disciplinary Actions</b> tab.                                                                                           |                                                                                                    |                                   |                                                                                                    |
| <b>Note</b> : The grid displays all disciplinary actions with In Progress items being at the top and the Completed                       |                                                                                                    |                                   | Email Team                                                                                                    |
| actions at the bottom.                                                                                                    |                                                                                                    |                                   |                                                                                                    |
| 5. To view an individual Disciplinary Action report, select <b>View</b> .                                                                |                                                                                                    | n report.                         | L. Compensation                                                                                                    |
|                                                                                                    |                                                                                                    |                                   | 🗒 Absence                                                                                                    |
|                                                                                                    |                                                                                                    |                                   | 🔁 Pay                                                                                                    |
| 6. This will open the <b>View Printable Employee Review</b>                                                                              |                                                                                                    |                                   | Contact                                                                                                    |
| disciplinary action information.                                                                                                    |                                                                                                    |                                   | A Personal                                                                                                    |
| Completed 1 item                                                                                                    | Performance keviews                                                                                                    | Review Period                     | Career A Career A Ca |
| Review                                                                                                    | Start Date                                                                                                    | End Date                          |                                                                                                    |
| Disciplinary Action - Verbal: Holly Wood (1234567)                                                                                       | 04/06/2023                                                                                                    | 04/06/2023                        | View 5 reate New PDF                                                                                                    |
|                                                                                                    | View Printable Employee I+<br>Review<br>Manager Evaluation:<br>Disciplinary Action - Verbal:<br>Holly Wood (1234567)<br>(Actione)<br>04/06/2023 - 04/06/2023<br>Evaluated Br: Sandy Beach |                                   | Disciplinary Action Information<br>Disciplinary Action Reason Attendance (United States of America)                                                                                                    |
|                                                                                                    | Disciplinary                                                                                                    | y Action Information              | Description of Issue 제품 편                                                                                                    |
| Description of issue     Description of issue     Expectation(s) for Resolution     Supporting Documents     Acknowledgement     Summary |                                                                                                    | n of Issue<br>n(s) for Resolution | Question         Please describe this employee's ongoing issues and the policies that have been violated.           Manager         Answer         Manager description of employee's ongoing issues.                                                                                                    |
|                                                                                                    |                                                                                                    | Documents<br>gement               | Question What previous measures have been taken to address the issue(s)?                                                                                                    |
|                                                                                                    |                                                                                                    |                                   | Manager Answer Manager description of measures taken to address the issue.                                                                                                    |
|                                                                                                    |                                                                                                    |                                   | Expectation(s) for Resolution                                                                                                    |
|                                                                                                    |                                                                                                    |                                   |                                                                                                    |

QUESTIONS?

Please email <u>BusinessEducation@vumc.org</u>.